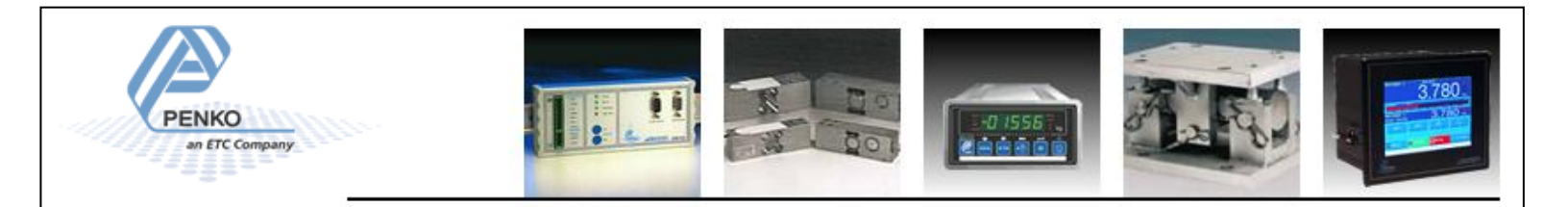

# Manual

Version 5 En (18-10-2011)

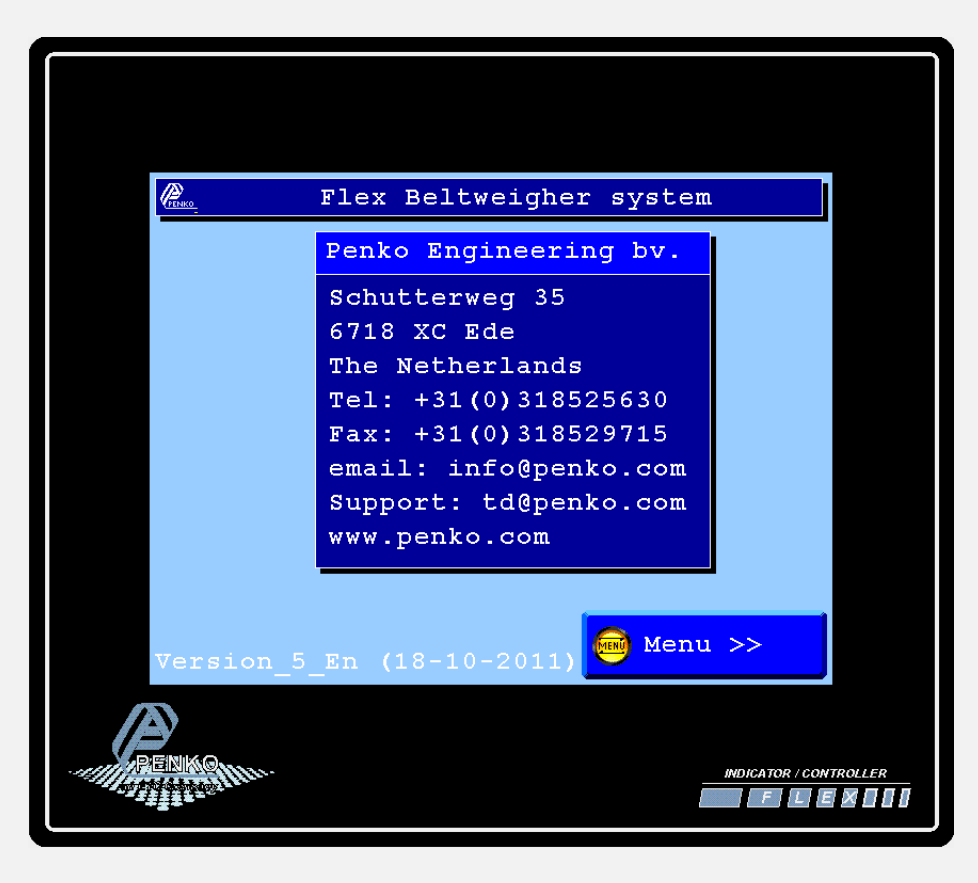

Flex-BW 

# INDUSTRIAL INSTRUMENTATION

### Table of contents.

| . 2 |
|-----|
| . 3 |
| . 4 |
| . 5 |
| . 6 |
| . 7 |
| . 8 |
| 10  |
| 12  |
| 13  |
| 15  |
|     |

#### Wiring connection for Flex-BW model Flex.

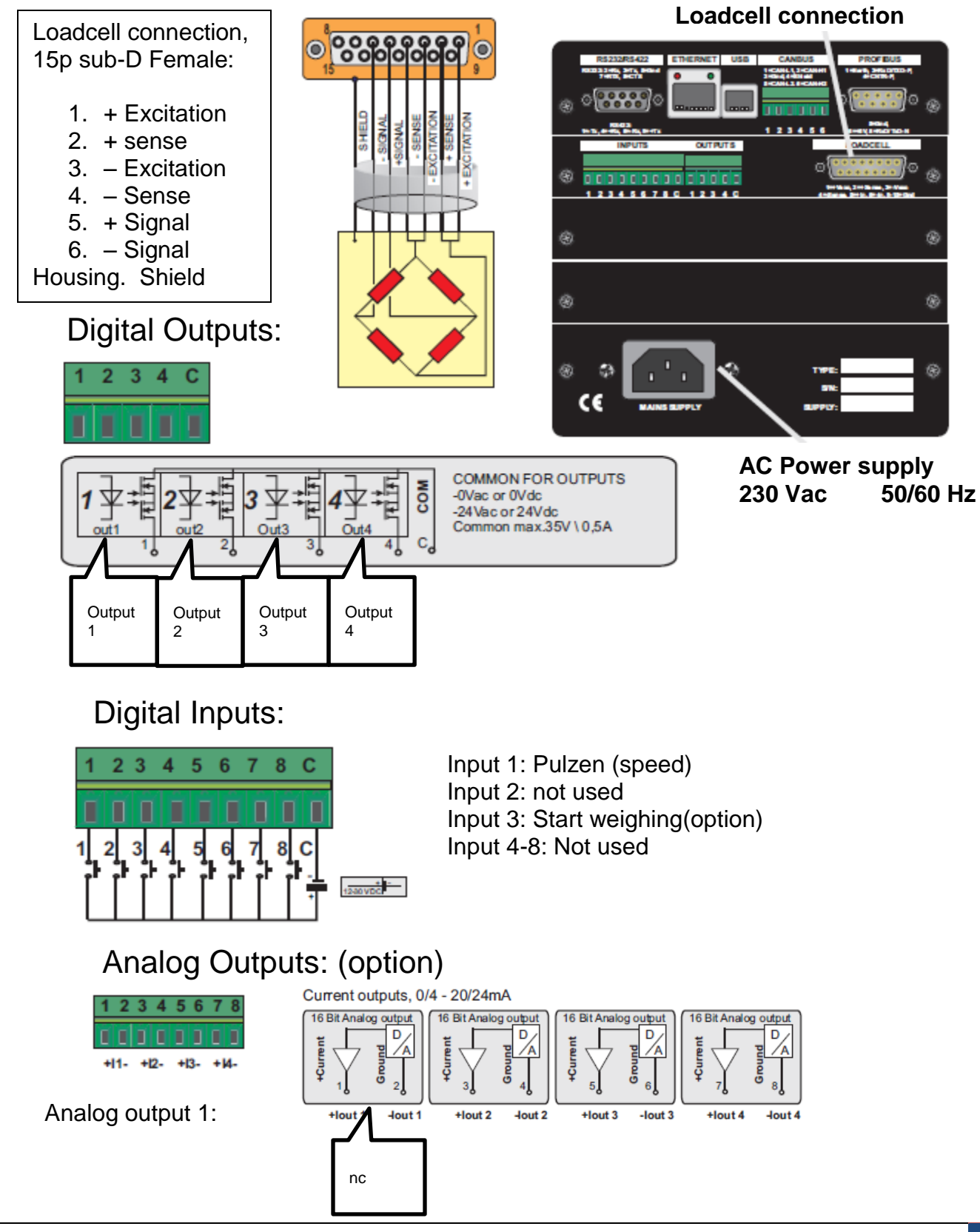

#### Wiring connection for Flex-bw model Flex-2100.

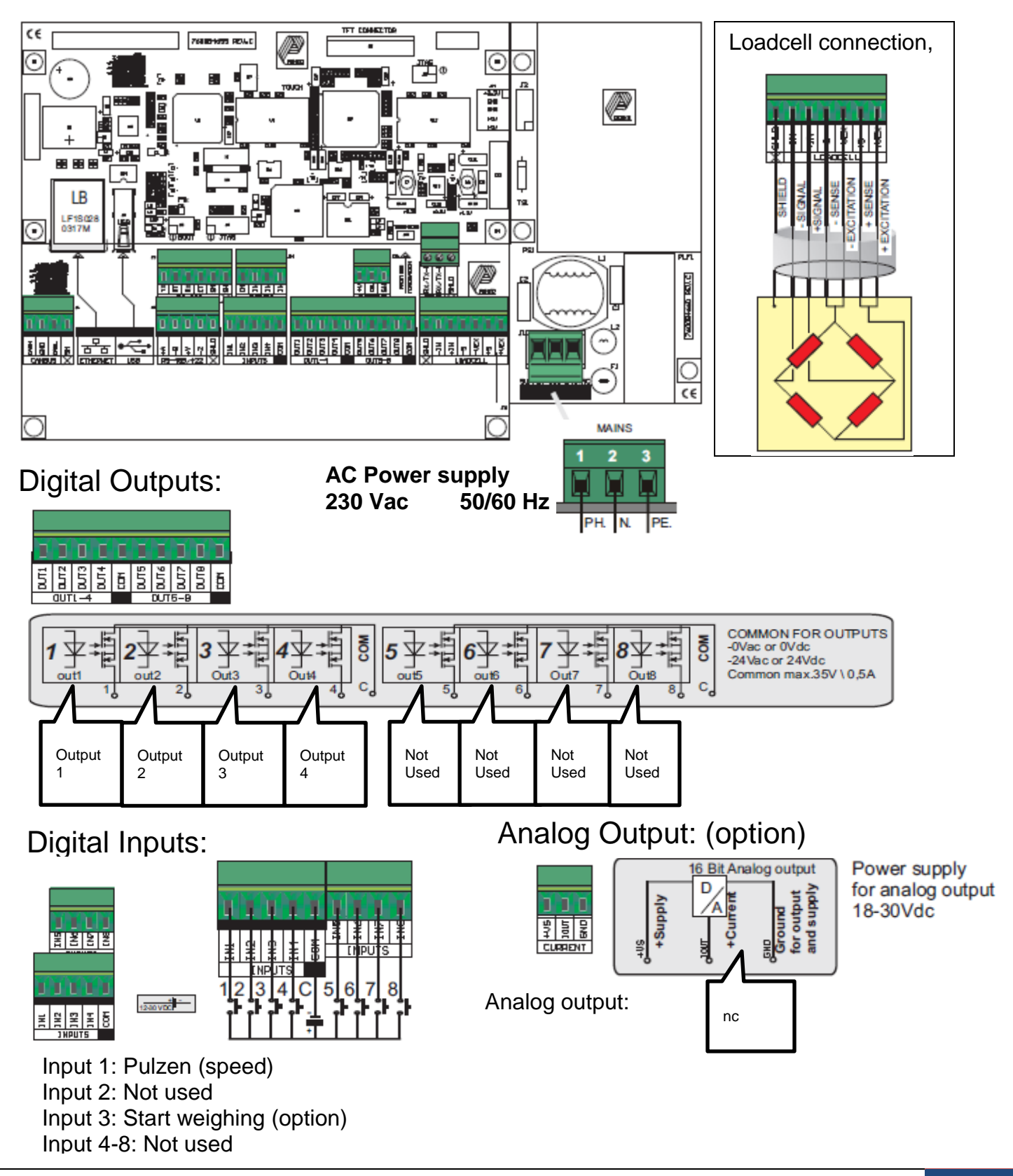

#### Selection Menu.

From the Selection menu it's possible to enter the several Screens.

The Configuration and System setting are locked by a password, log-in with the Log-in button first. To log-out, press the Log-out button.

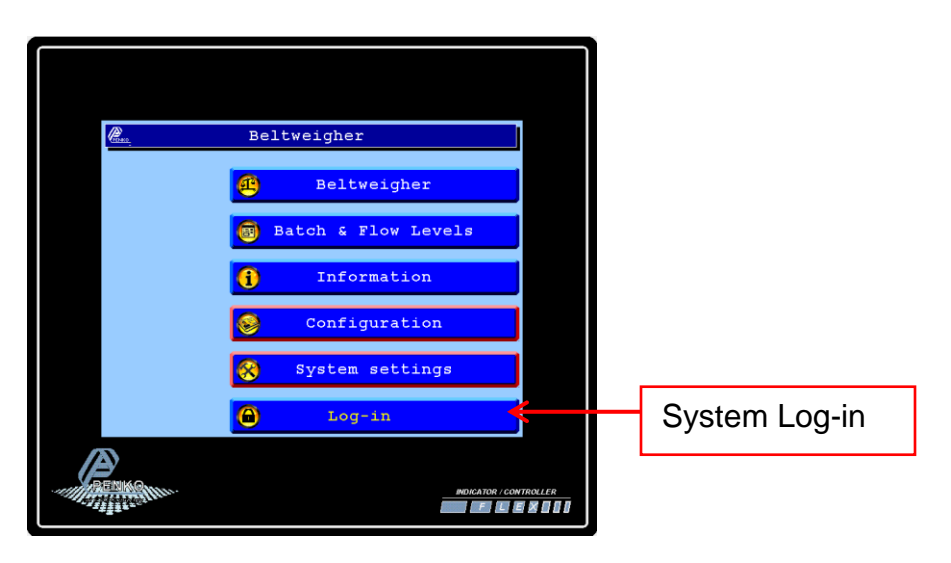

Screen if Configuration and System settings are disabled:

Screen if Configuration and System settings are enabled:

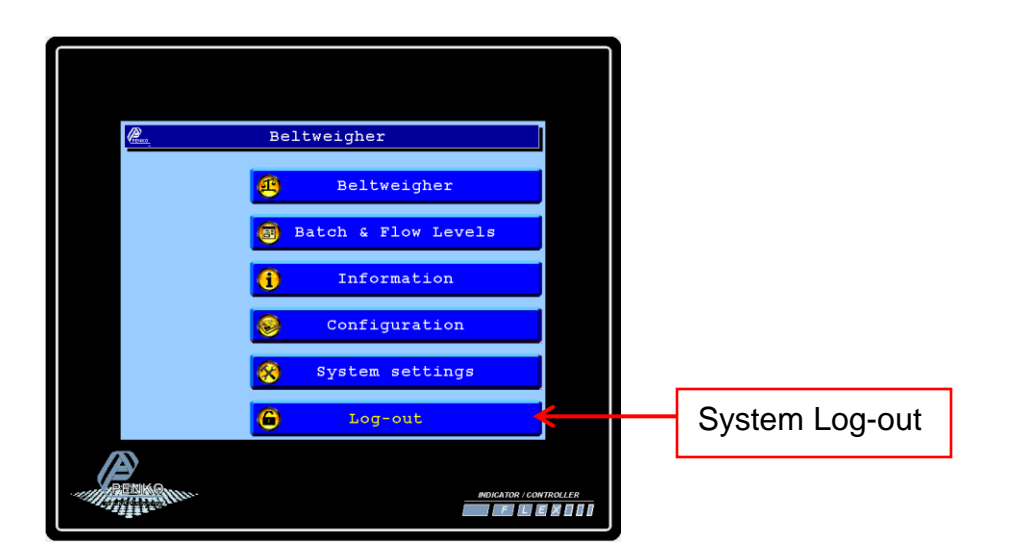

#### First use of the indicator.

Before using the controller, please setup the internal indicator first.

Login first to enter the System settings, Default no password is selected. The overall password is "25630".

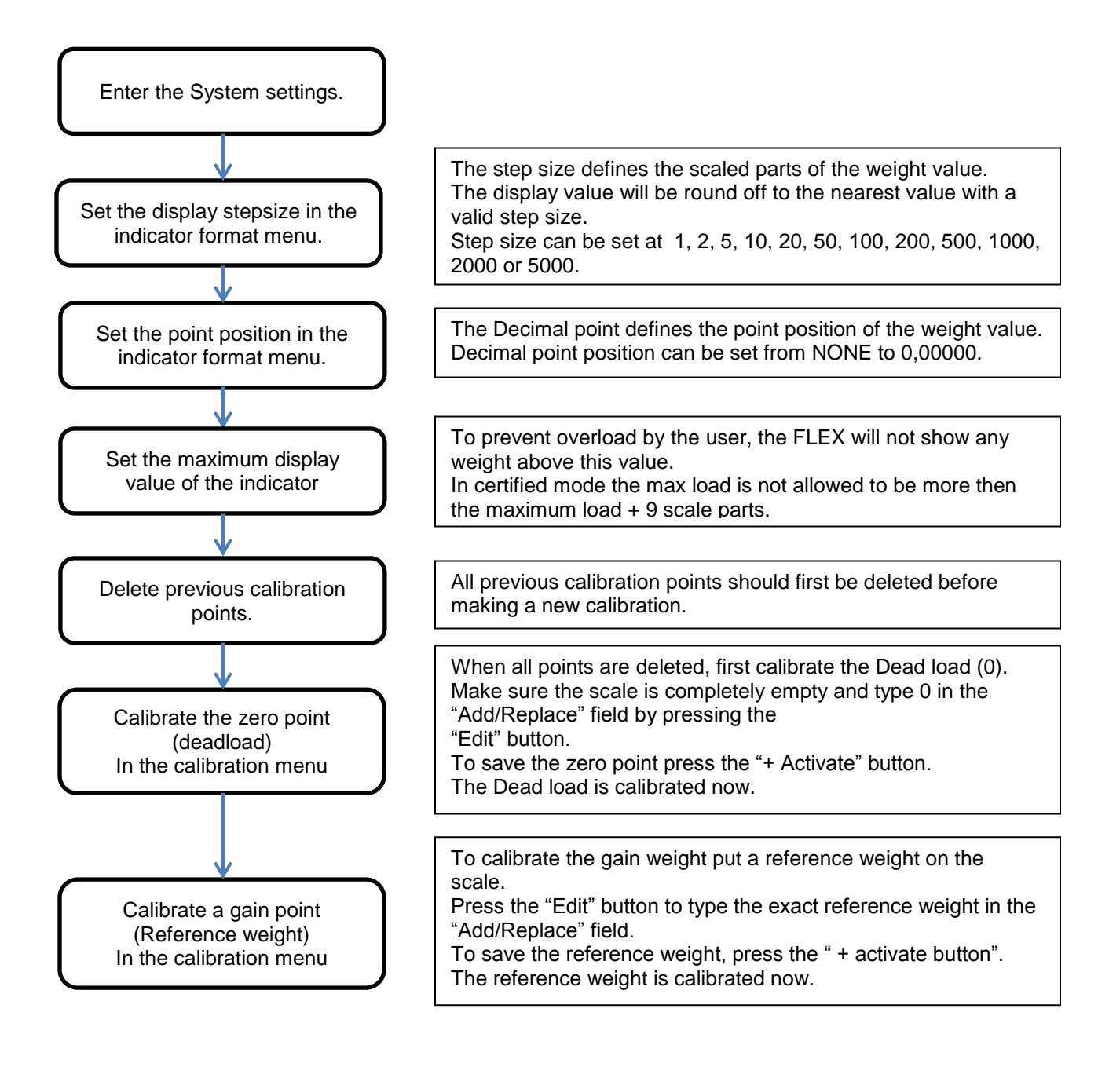

#### Calibration.

To calibrate the indicator, follow the next steps:

| System se                                                          | ettings                                                                           |                                                                   |
|--------------------------------------------------------------------|-----------------------------------------------------------------------------------|-------------------------------------------------------------------|
| System Setup                                                       |                                                                                   |                                                                   |
| Indicator Se                                                       | tup                                                                               |                                                                   |
| Calibration                                                        |                                                                                   |                                                                   |
| ↓<br>Enter CAL code                                                | TAC:00000004                                                                      | Enter the "CAL" code and<br>press OK.<br>This "CAL" code is shown |
| Points                                                             |                                                                                   | in the right upper corner.                                        |
| - Delete                                                           | Delete all old calibration points.<br>Make sure all points are deleted.           |                                                                   |
| + Activate                                                         | Make sure the weigher is empty<br>press the "+Activate" button to s<br>zero point | and<br>ave the                                                    |
| Press "EDIT" and put a weigher. Enter the wei weight and press OK. | a reference weight on the ght of the reference                                    |                                                                   |
| + Activate                                                         | To save the second point, press t<br>"+Activate" button.                          | he                                                                |

#### Setup the configuration.

Before using the controller, please setup the configuration for your application first.

Login first to enter the System settings, Default no password is selected. The overall password is "25630".

Press the blue "Par." fields to enter the needed values. Press the Question marks to open information about the parameter. Press the "Default" button to reset to factory setting. Press the "Return" button to return to the previous screen.

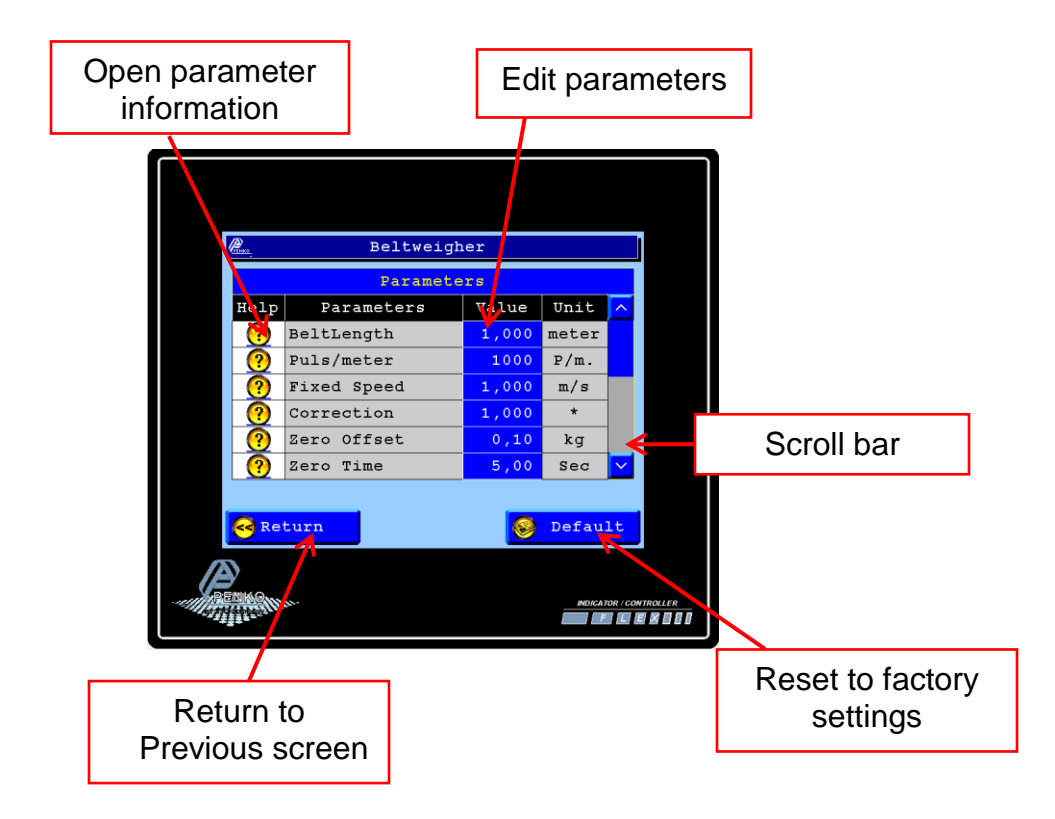

Use the scroll bar to enter the next values.

#### October 18, 2011 WEIGHT CONTROLLER TYPE FLEX BELTWEIGHER

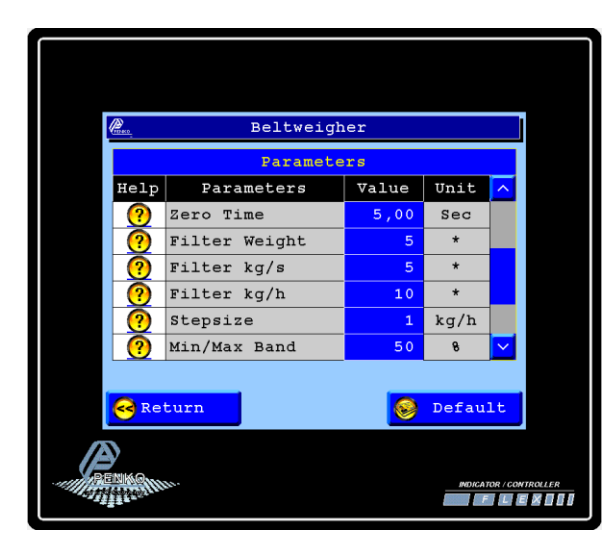

Use the scroll bar to enter the next values.

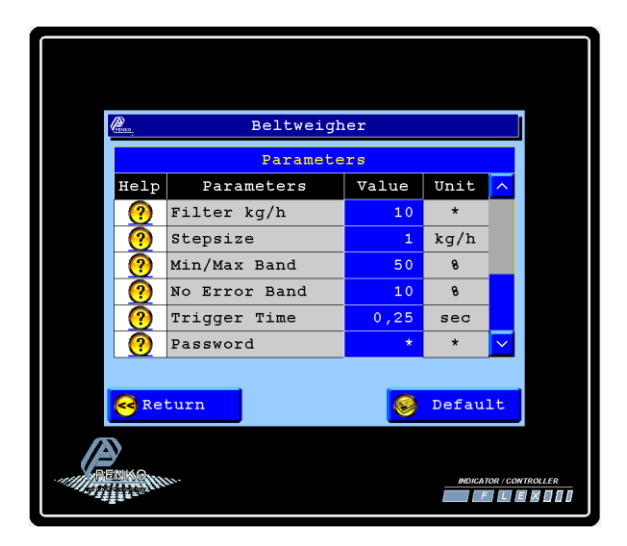

Use the scroll bar to enter the next values.

# Configuration Parameters.

| Belt length                                                                                                    | X              | Puls       | s/mete       | er             |                   |     |      | X |
|----------------------------------------------------------------------------------------------------|----------------|------------|--------------|----------------|-------------------|-----|------|---|
| What is the length of the<br>Weighing section.<br>When the whole belt is weighi<br>the length must get messured<br>from the place the product ge<br>on the belt till the end of t<br>belt. | ng<br>ts<br>he | How<br>the | many<br>belt | Pulse<br>moves | do you<br>1 meter | get | wher | L |

| Fixed speed                                                                                                    | x  | Correction                                                                                                    | X |
|----------------------------------------------------------------------------------------------------|----|----------------------------------------------------------------------------------------------------|---|
| When the belt doesn't have<br>a Pulsgenerator or when it is<br>broken, just fill in the spee<br>of the belt.<br>Speed in m/s | ed | When you run a batch and the<br>Belt which totalized batch, i<br>different as the check batch<br>weight, you can fill in this<br>parameter to correct the<br>difference. | S |

| Zero Offset                                                                                 | X          | Zero time                                                                                                    | x   |
|---------------------------------------------------------------------------------------------|------------|----------------------------------------------------------------------------------------------------|-----|
| When the weight on the belt i<br>lower than this level the<br>weight is forced set to zero. | <u>-</u> S | When you press the dynamic<br>zero button the belt run for<br>this time, and the weight<br>sampled during this time.<br>When the time is elapsed the<br>average of this weight get<br>subtracted to get a new zero. |     |
| Filter Weight                                                                               | х          | Filter kg/s                                                                                                    | x   |
| The amount of samples that<br>take an avarage in the weight<br>to stabilize the the weigher |            | The amount of samples that<br>take an avarage in the weight<br>to stabilize the the kg/s flow                                                                                                    | N . |

# October 18, 2011 WEIGHT CONTROLLER TYPE FLEX BELTWEIGHER

| Filter kg/h                                                                                  | Х    | Stepsize                                                    | Х |
|----------------------------------------------------------------------------------------------|------|-------------------------------------------------------------|---|
| The amount of samples that<br>take an avarage in the weight<br>to stabilize the the kg/h flo | )W . | This is the showed stepsize<br>for the flow showned in kg/h |   |

| Min/Max Band                                   | X | No Error Band                                                                                                    | X |
|------------------------------------------------|---|----------------------------------------------------------------------------------------------------|---|
| Percentage that will be shown<br>in the scope. | l | Percentage that will be shown<br>green (ok) in the scope.<br>Values under this percentage<br>will be shown in yellow.<br>Values above this percentage<br>will be shown in red. |   |

| Trigger Time                                  | X | Password                                                                                                    | Х |
|-----------------------------------------------|---|----------------------------------------------------------------------------------------------------|---|
| The time that the scopes take<br>a new value. | ŝ | To unlock the configuration<br>and System settings you need<br>to log in. The password you<br>need to log in can be changed<br>here. |   |

#### Batch & Flow levels.

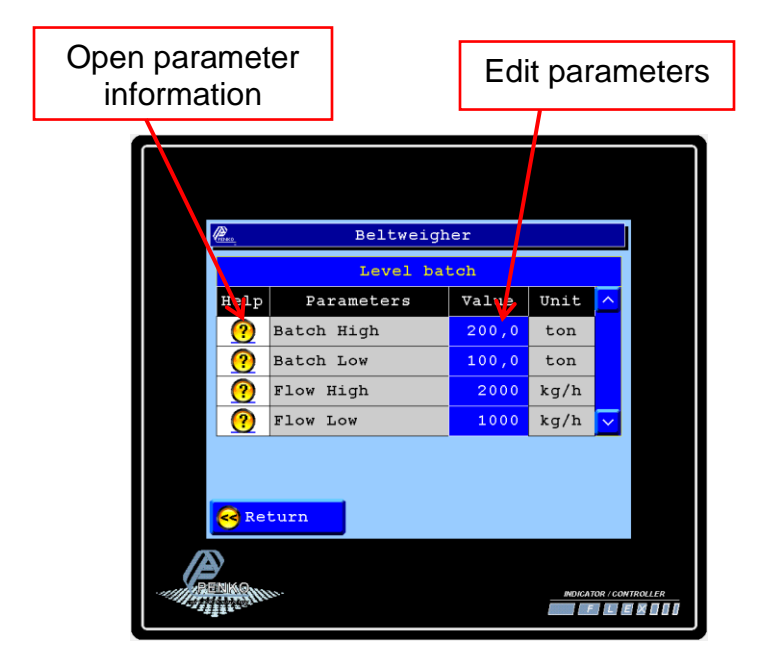

| High Batch Level                                                                                            | X   | Low Batch Level                                                                                                    | X         |
|----------------------------------------------------------------------------------------------------|-----|----------------------------------------------------------------------------------------------------|-----------|
| When the batch totalizer get<br>over this Level, Output 201 g<br>on. So they can see that the<br>is reached | ret | When the batch totalizer is<br>smaller then this Level, Outp<br>202 is on. So they can see th<br>there is still product needed | ut<br>lat |

| High Flow Level                                                                                                    | x   | Low Flow Level                                                                                                    | X |
|----------------------------------------------------------------------------------------------------|-----|----------------------------------------------------------------------------------------------------|---|
| When the Flow on the belt is<br>higher then this level outp 2<br>get on.<br>So the operator can see that<br>the belt is overloaded. | 203 | When the Flow on the belt is<br>lower then this level outp 20<br>get on.<br>So the operator can see that<br>the belt is to empty. | 4 |

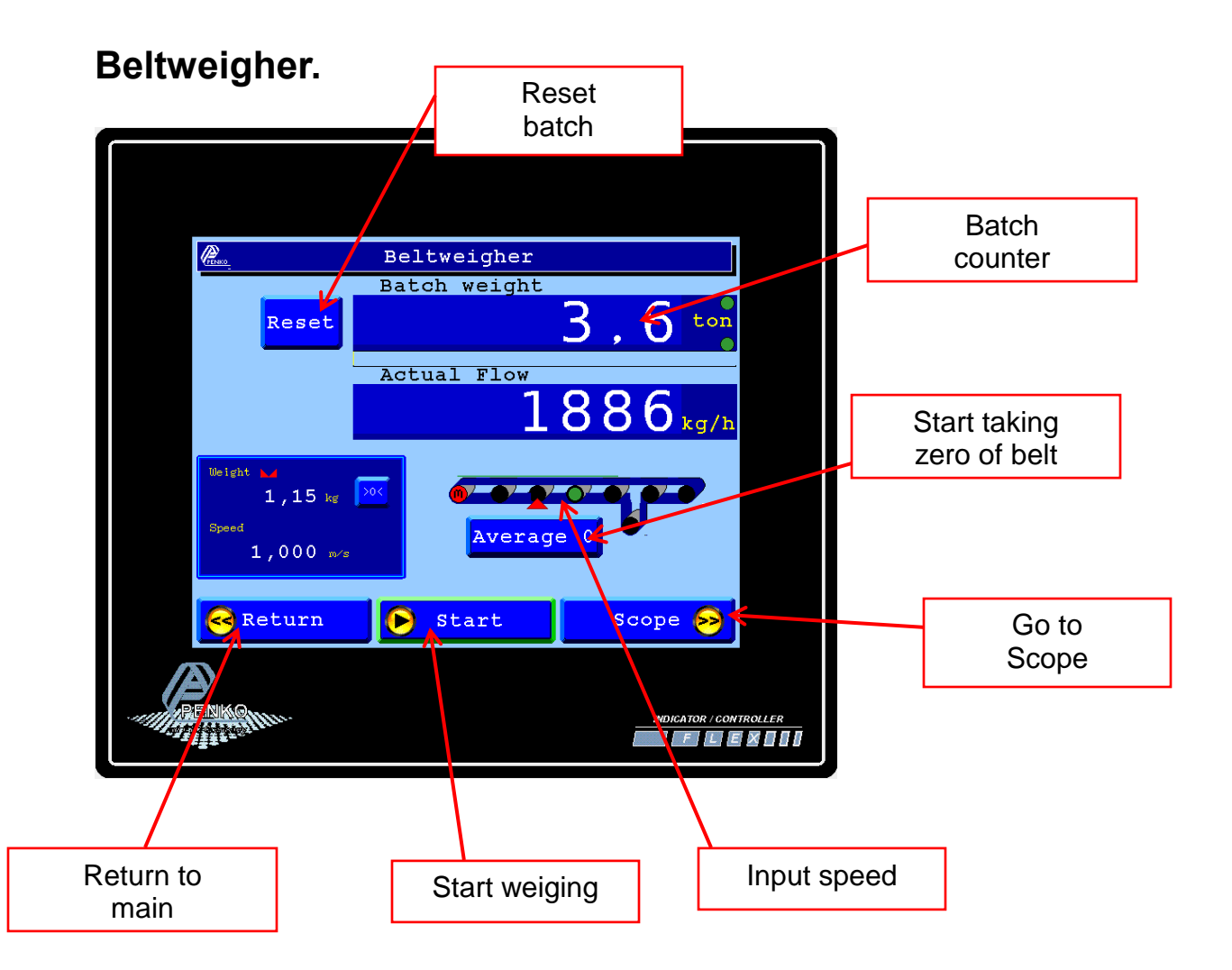

When start button is green like above the weigher in not started. Press start button then the green line is gone and the system is running. A running screen looks like below,

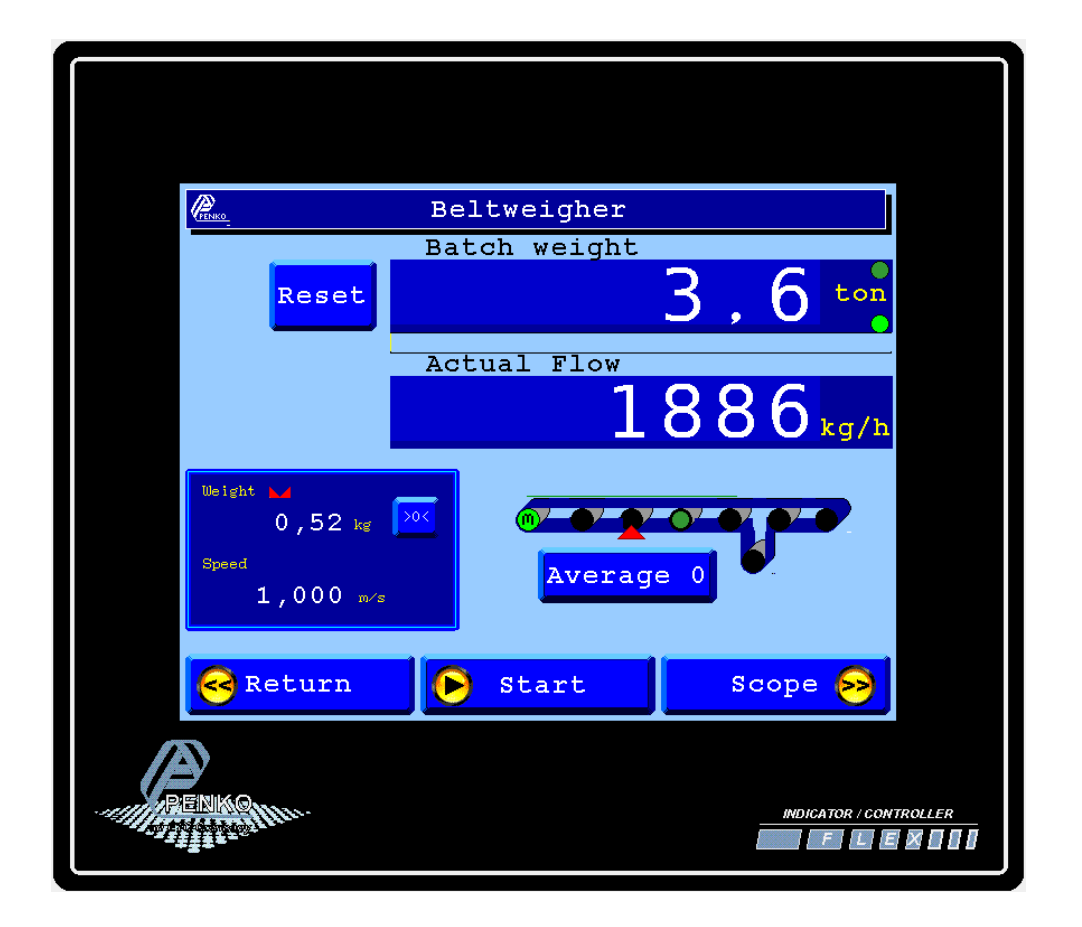

## Information.

To view the Penko contact information, press the "information" button from the selection menu.

| PELIKO   | Flex Beltweigher system                        |                        |
|----------|------------------------------------------------|------------------------|
|          | Penko Engineering bv.                          |                        |
|          | Schutterweg 35<br>6718 XC Ede                  |                        |
|          | The Netherlands Tel: $\pm 31(0) 318525630$     |                        |
|          | Fax: +31(0)318529715                           |                        |
|          | email: info@penko.com<br>Support: td@penko.com |                        |
|          | www.penko.com                                  |                        |
|          |                                                |                        |
| Version_ | 5_En (18-10-2011) <u>Menu</u>                  | >>>                    |
| RENKO    |                                                | INDICATOR / CONTROLLER |